# **M**SAIC **EXAMPLE** Guía del medidor de presión arterial Welch Allyn

iPhone

# **iBienvenido!** Configuremos las cuentas y aplicaciones de su iPhone. Esto permitirá que su teléfono transmite sus signos vitales a su expediente médico en Mosaic.

## Descripción general

A continuación, se muestra un resumen de los pasos que seguirá para configurar su iPhone correctamente. Cada paso será explicado en detalle en las siguientes páginas y lo guiará en todo el proceso.

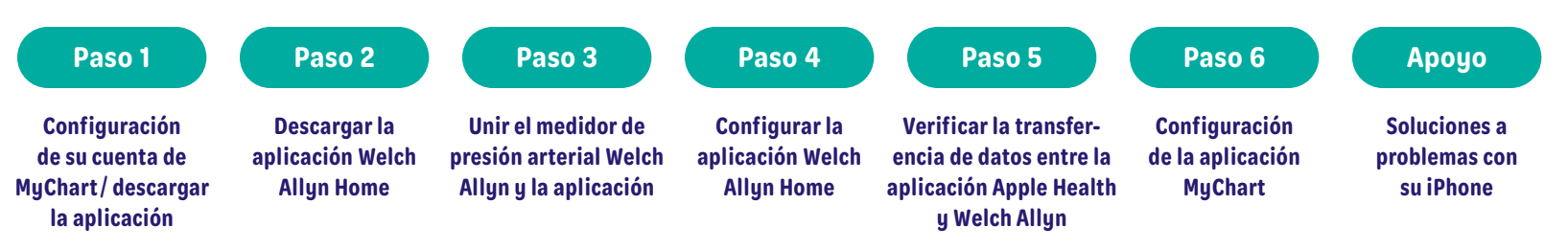

IMPORTANTE: Complete los pasos en este documento en el orden en que se muestran. Asegúrese de completar cada paso antes de avanzar al siguiente paso del proceso.

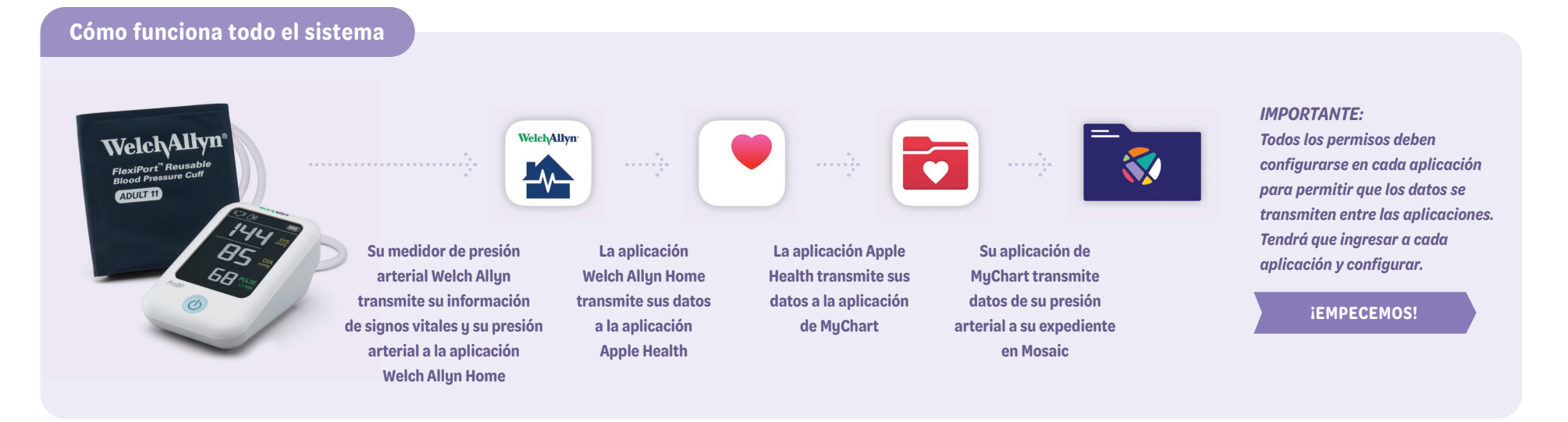

Paso 1-B

**Descargue la aplicación** 

de MyChart a su teléfono

Paso 1: Configure su cuenta y aplicación de MyChart

#### Paso 1-A

**Regístrese para una** cuenta de MyChart:

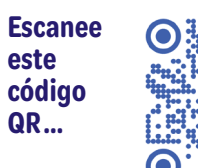

o visite https://bit.ly/MosaicMyChart

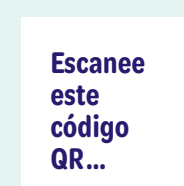

y configúrela

o visite https://bit.ly/AppleMyChart

**MENTS &** 

GOALS".

## Paso 2

## **Descargue la aplicación WELCH ALLYN HOME y cree** una cuenta.

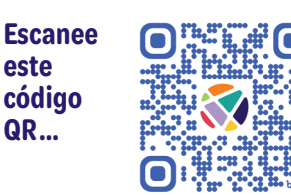

o visite https://bit.ly/WelchAllynHome

## Paso 3

**Conecte su MEDIDOR DE PRESION ARTERIAL WELCH ALLYN a la** aplicación WELCH ALLYN HOME.

Siga los pasos que se encuentran en el guía WELCH ALLYN CONNEC-**TION GUIDE** que vino con su medidor Welch Allyn. Cuando termine, continue al paso 4.

## Paso 4: Configure su aplicación Welch Allyn Home

## Paso 4-A

- Inicie la aplicación **"WELCH ALLYN** HOME" en su teléfono
- En la pantalla principal haga clic en "SETTINGS".

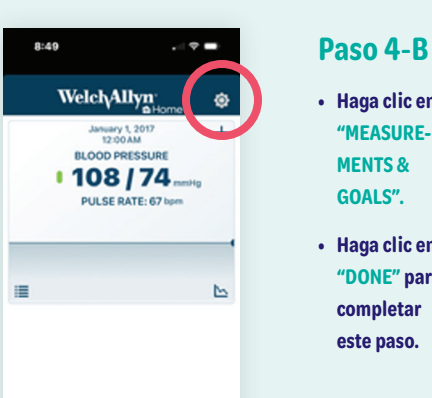

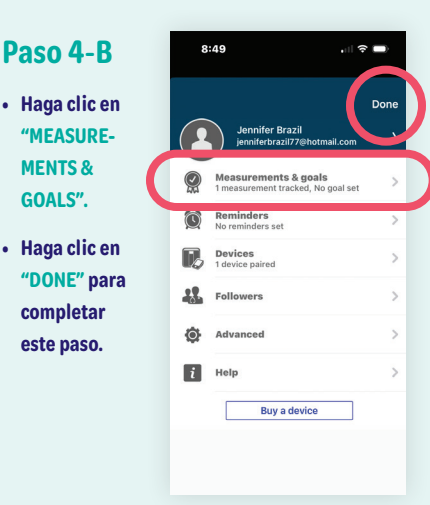

#### Verifique que estos parámetros estén en la posición "ON:" "BLOOD

Paso 4-C

PRESSURE" y **"SEND READINGS TO HEALTHKIT**" Haga clic en

### "SAVE" para completar este paso.

#### 11:12 **8** Cancel Measurements & goa Sav Select the measurements you wish to tra also set a goal to help keep you on track. Blood pressur Diastolic goal (mmHg) Pulse rate goal (bpm)

Weight

Send readings to HealthKit™

**CONTINUAR EL PASO 4** 

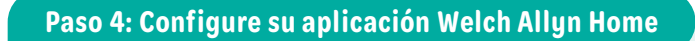

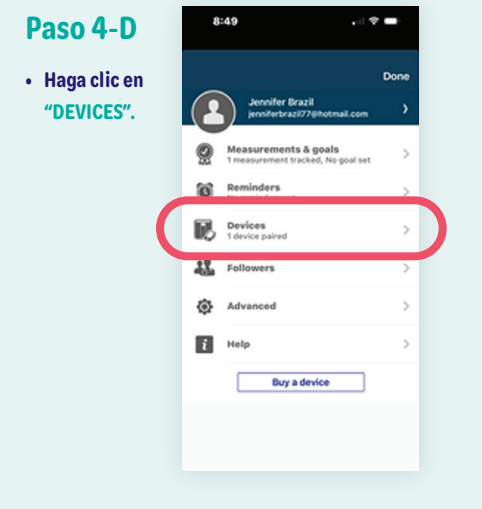

## Paso 4-E

 VERIFICQUE que su dispositivo Welch Allyn este conectado.
 Si no hay ningún dispositivo conectado, vaya a las instrucciones incluidas con su dispositivo para completar la conexión de su dispositivo.

| 8:50                          |                                  | al 🕈 I                                                | -                  |
|-------------------------------|----------------------------------|-------------------------------------------------------|--------------------|
| <                             | Devices                          |                                                       | +                  |
| Paired device                 | 5                                |                                                       |                    |
| All Mys                       | PDevice                          |                                                       | J                  |
| Device store                  |                                  |                                                       |                    |
| Welch Allyn I<br>you track yo | Home offers additi<br>ar health. | onal devices to f                                     | nelp               |
| 9                             |                                  | Welch Allyn Ho<br>1700 Blood Pres<br>Ionitor with Sun | me<br>sure<br>DP** |
|                               |                                  | Learn more                                            |                    |
|                               |                                  | Weich Allyn<br>Home scale                             |                    |
|                               |                                  | Learn more                                            |                    |
| -                             | 1                                | Welch Allyn Ho<br>1500 Blood Pres                     | me                 |

## Paso 5: Verifique que su aplicación Apple Health esté recibiendo datos de la aplicación Welch Allyn

## Paso 5: Verifique que su aplicación Apple Health esté recibiendo datos de la aplicación Welch Allyn

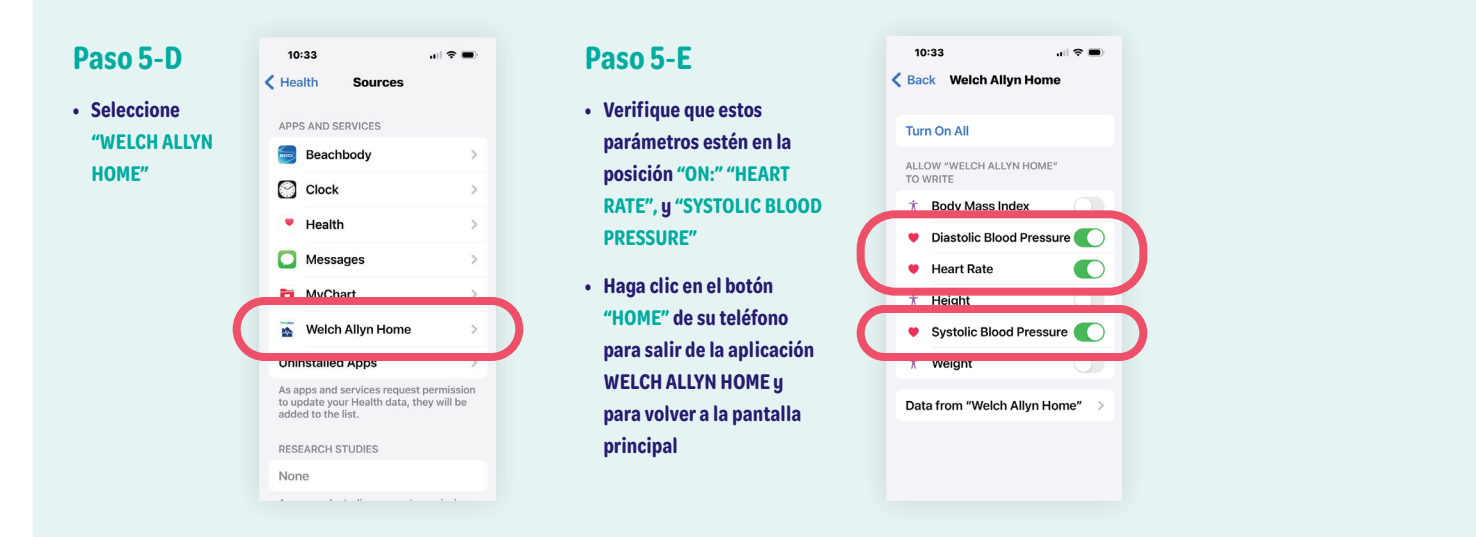

## Paso 6: Configure los permisos de la aplicación MyChart para su iPhone

| <ul> <li>Paso 6-A</li> <li>Abra la<br/>aplicación de<br/>MYCHART</li> <li>Ingrese a<br/>su cuenta y<br/>seleccione<br/>"MENU"</li> </ul> | AUT OF CONTRACT OF CONTRACT OF | Paso 6-B<br>• Seleccione<br>"TRACK MY<br>HEALTH" en<br>el menú de la<br>pantalla | 12:81     Menu       OCHINSS     Menu       Q Search the menu     Close       Image: Search the menu     Close       Image: Search the menu     Cl | Paso 6-C<br>• En la pantalla<br>de "TRACK<br>MY HEALTH"<br>Seleccione<br>"CONNECT TO<br>HEALTH" | Back       Image: Control of Control of Control | Paso 6-D<br>• En la pantalla<br>de "HEALTH<br>CONNECTIONS",<br>haga clic<br>en el botón<br>"CONNECT TO<br>HEALTH" | Close Media<br>Health Connections<br>This Ruby<br>June<br>ZZZTest<br>Connect to "Health" |
|----------------------------------------------------------------------------------------------------|----------------------------------------------------------------------------------------------------|----------------------------------------------------------------------------------|----------------------------------------------------------------------------------------------------|-------------------------------------------------------------------------------------------------|----------------------------------------------------------------------------------------------------|----------------------------------------------------------------------------------------------------|------------------------------------------------------------------------------------------|
|----------------------------------------------------------------------------------------------------|----------------------------------------------------------------------------------------------------|----------------------------------------------------------------------------------|----------------------------------------------------------------------------------------------------|-------------------------------------------------------------------------------------------------|----------------------------------------------------------------------------------------------------|----------------------------------------------------------------------------------------------------|------------------------------------------------------------------------------------------|

**CONTINUAR EL PASO 6** 

#### iHA TERMINADO!

Cuando sus aplicaciones estén unidas correctamente, su pantalla debería verse así:

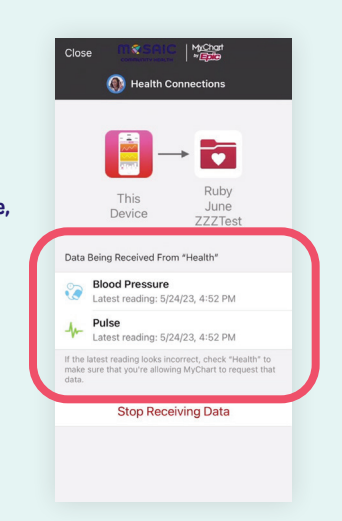

## Apoyo: Soluciones a problemas con su iPhone

## Nota

Puede tardar hasta 2 horas para que los datos aparezcan en el expediente del paciente.

## Problema #1

Los números de mi presión arterial no aparecen en MyChart, pero aparecen en las aplicaciones Welch Allyn y Apple Health.

### Solución

Dentro de la aplicación de MyChart, seleccione "STOP RECIEVING DATA", y una vez desconectado, seleccione "CONNECT TO MY HEALTH" y siga las indicaciones para volver a conectar la aplicación Apple Health.

## ¿Preguntas? Llámenos al 541-383-3005

## Problema #2

Los números de mi presión arterial no aparecen en la aplicación Apple Health o MyChart.

### **Solución**

Apague y prenda su teléfono a menudo solucionará este problema.